## 最初に Canon **BI S200 Macintosh**

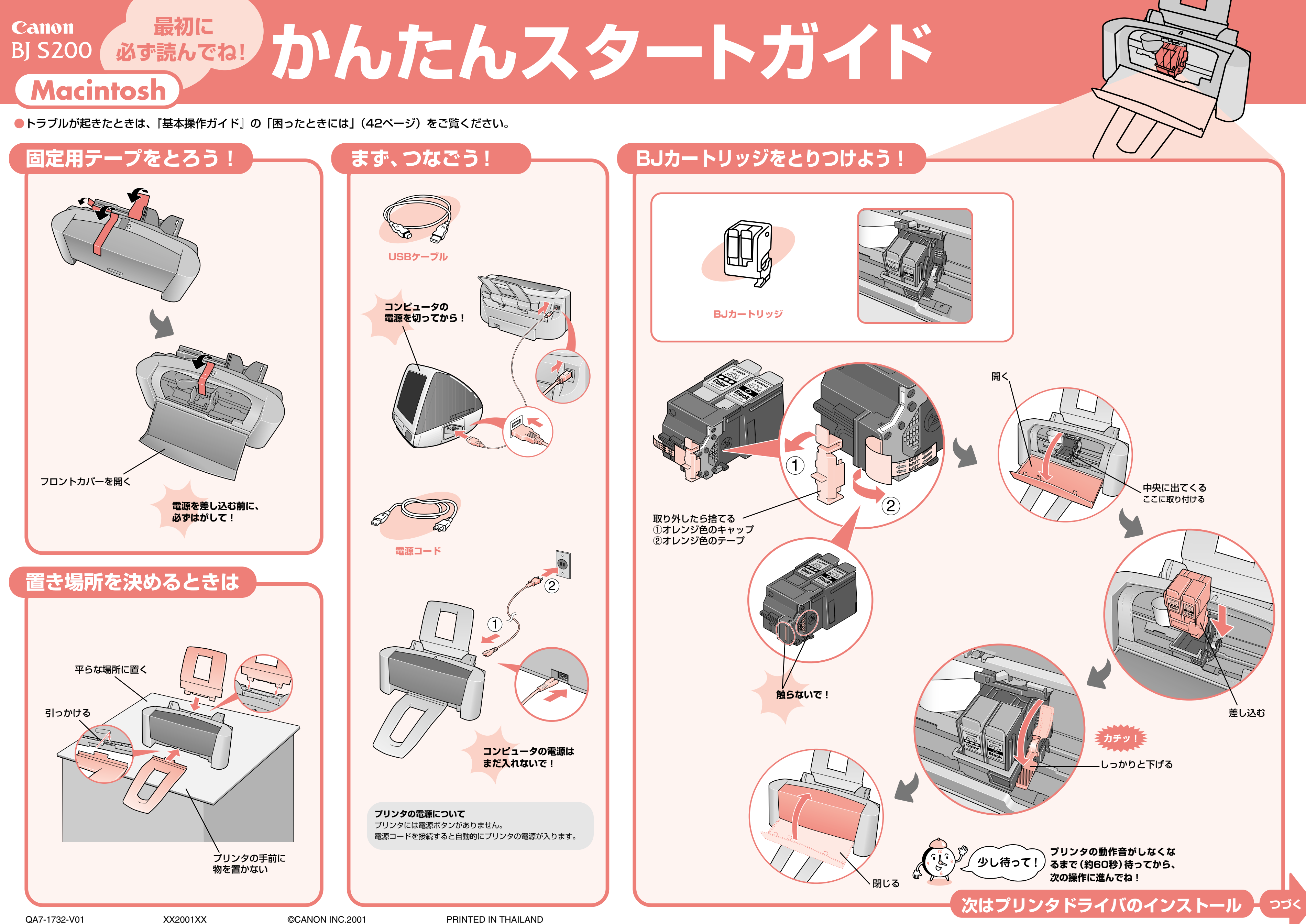

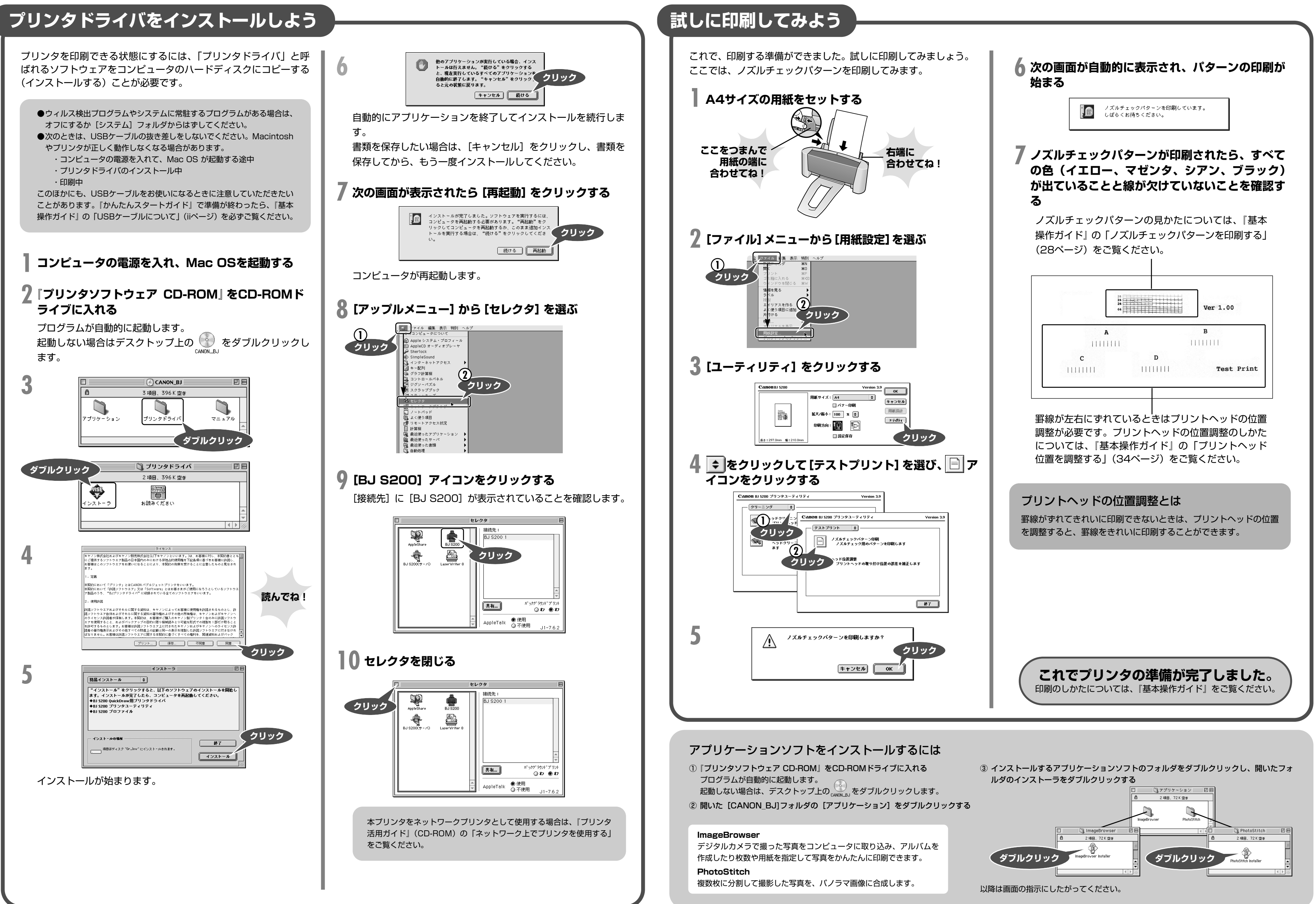

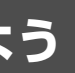